Для администратора

Навигатор дополнительного образования

### Инструкция по внедрению модуля НОКО

Версия 1.2 Апрель 2019 года Модуль Независимой оценки качества образования (НОКО) позволяет автоматизировать процедуру оценки качества программ и учреждений по нескольким показателям:

1. Достижения детей, обучающихся по программам дополниельного образования в кружках и секциях (победы, призовые места в конкурсах, соревнованиях разного уровня).

2. Отзывы и оценки родителей.

3. Экспертные листы.

4. Сохранность контингента обучающихся по программе – процент обучающихся продолжающих обучение по программам из года в год.

Процесс внедрения модуля НОКО в Навигаторе состоит из нескольких основных этапов:

1. Оформление приказа о внедрении НОКО в субъекте РФ, в котором должны быть указаны основные положения, принципы и правила, сформированы и утверждены экспертные листы.

Оформление и загрузка в Навигатор описаний программ учреждениями, чтобы эксперты могли заполнить экспертные листы.

2. Формирование экспертного сообщества. Создание аккаунтов экспертам для входа в личные кабинеты и заполнения экспертных листов.

3. Формирование реестра конкурсов (олимпиад, соревнований и др.), достижения в которых будут влиять на общий рейтинг программ и учреждений. Реестр формируется средствами информационной системы - модуль НОКО, вкладка Конкурсы.

4. Информационная кампания для муниципалитетов. Муниципальные администраторы должны понимать как подтверждать достижения добавленные родителями, как мотивировать учреждения к участию в НОКО.

5. Информационная кампания для учреждений.

6. Информационная кампания для родителей. Родители должны заинтересоваться новыми возможностями, должны оценить программы, в которых занимаются их дети, в личном кабинете добавить достижения детей.

По вопросам можно обратиться к нашей технической поддержке support navi@inlearno.com

По мере внедрения модуля в разных субъектах РФ нами будет сформирован банк лучших практик.

# 1. Оформление приказа о внедрении НОКО (инструкция для администраторов)

В приказе должны быть указаны основные положения, принципы и правила, проведения независимой оценки качества образования в субъекте РФ, сформированы и утверждены экспертные листы.

Рекомендуемый текст приказа приведен в файле: Шаблон приказа о проведении НОКО.docx.

# 2. Публикация описания программ, чтобы эксперты могли заполнить экспертные листы (инструкция для учреждений)

Для оценки учебной Программы экспертами необходимо отправить ее на экспертизу.

1. В личном кабинете Навигатора перейдите в раздел "Программы" (рис. 1), щелкнув по его пиктограмме на панели разделов.

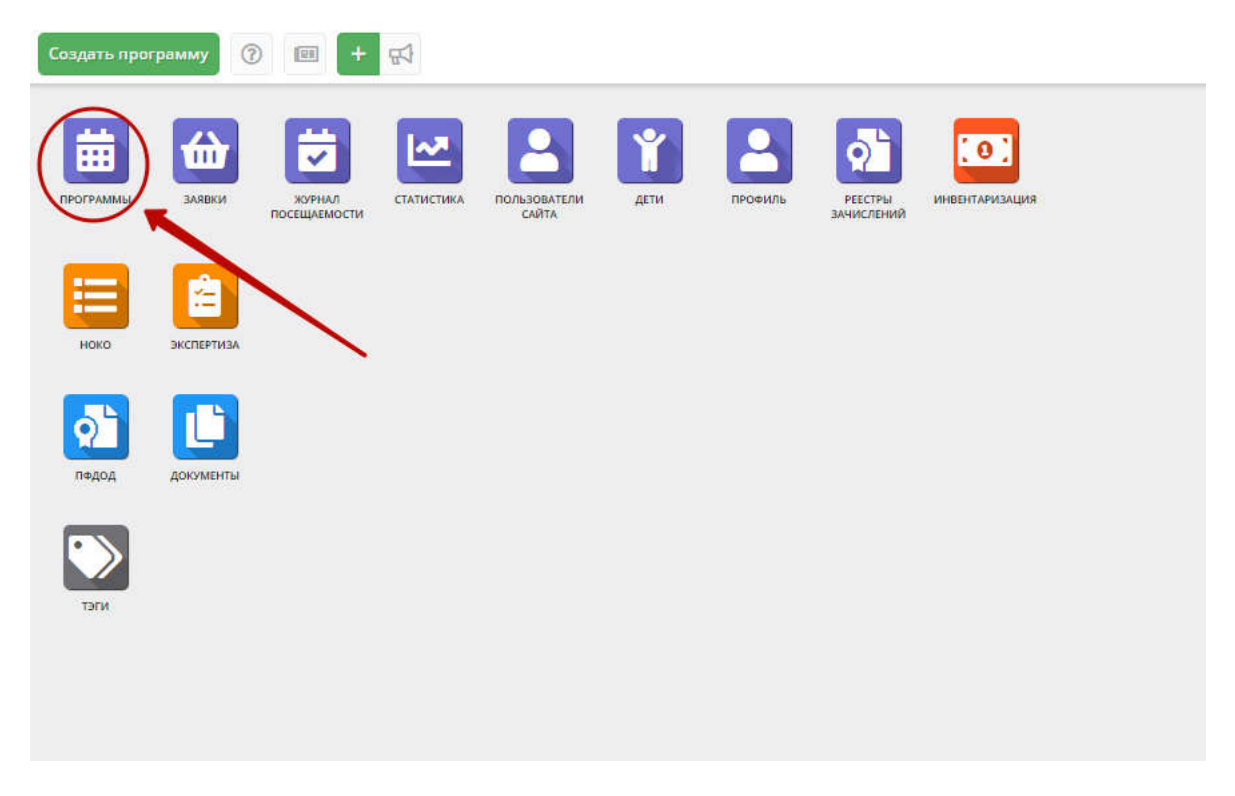

Рисунок 1 – Переход в раздел "Программы"

2. В открывшемся списке выберите Программу для отправки на экспертизу, щечком по ее строке откройте ее карточку (рис. 2) и перейдите на вкладку "Программа ДО" (1).

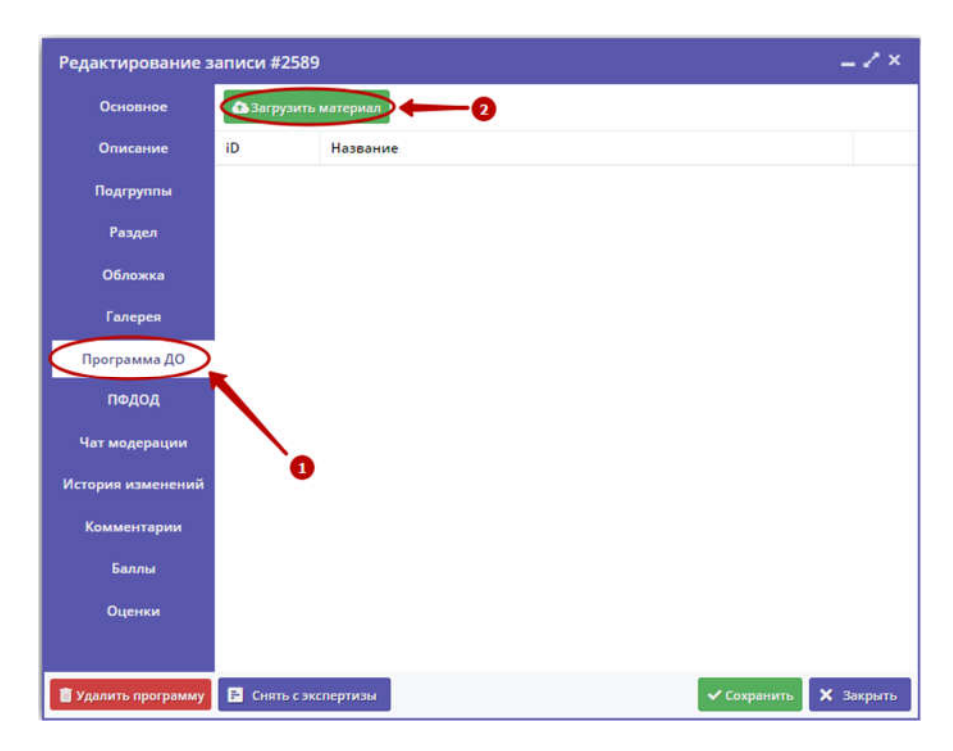

Рисунок 2 – Вкладка "Программа ДО" в карточке Программы

3. Нажмите кнопку "Загрузить материал" (2). В открывшемся окне укажите файл с описанием учебной Программы, который будет загружен в систему, и его название. Нажмите кнопку "Загрузить".

4. Загруженный документ отобразится в окне вкладки "Программа ДО" (рис. 3).

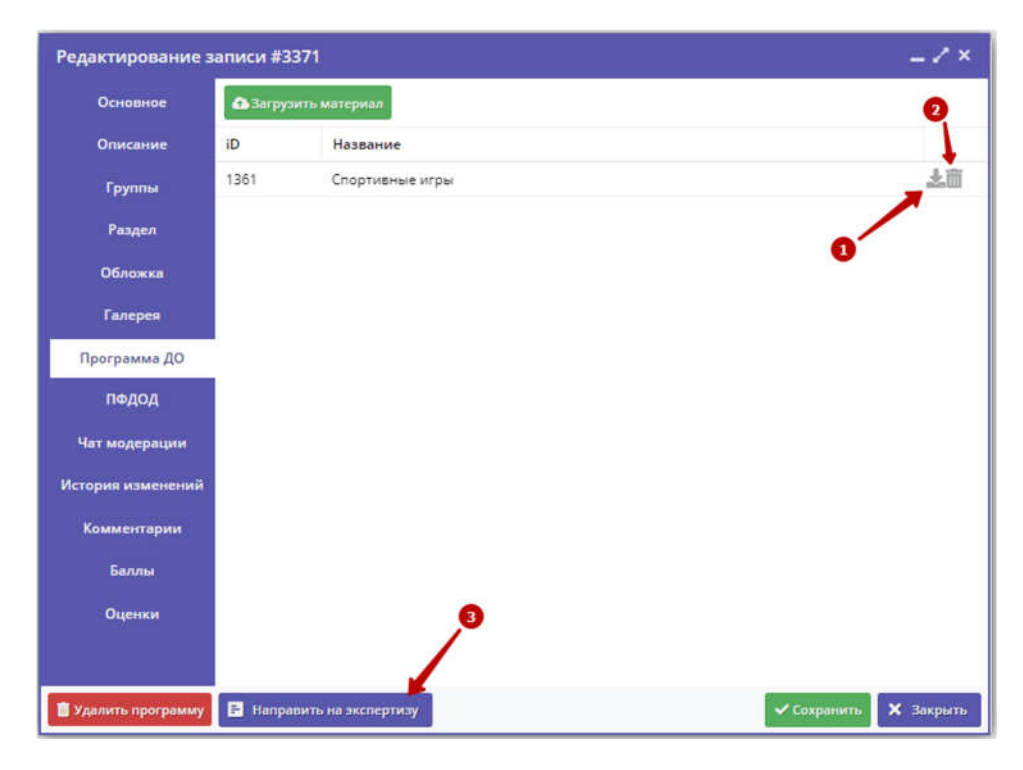

Рисунок 3 – Вкладка "Программа ДО" с прикрепленным описанием Программы

5. Для просмотра прикрепленного документа нажмите пиктограмму "Скачать" (1).

6. Для удаления документа - пиктограмму с мусорной корзиной (2).

7. Для отправки учебной Программы на экспертизу нажмите кнопку "Направить на экспертизу" (3).

Учебная программа считается прошедшей экспертизу после того, как ее оценят как минимум пять экспертов.

Количество выставленных оценок можно увидеть в разделе "Программы" в столбце "Число оценок".

#### Подготовка опросных листов (анкет) и создание учетных записей для экспертов (инструкция для администраторов)

### <u>Просмотр и редактирование списка анкет для опроса родителей и экспертов</u>

1. Для управление анкетами опроса родителей и экспертов служит вкладка "Анкеты" раздела "НОКО" (рис. 4).

Обратите внимание, что редактирование анкет доступно до начала учебного года, после редактирование будет заблокировано до конца года.

| ⊞ Н<br>Конк | ОКО<br>урсы Достижения Анкеты      |                    |                           |                  | / × |
|-------------|------------------------------------|--------------------|---------------------------|------------------|-----|
| <u>е</u> н  | овая анкета                        |                    |                           | Очистить фил     | њтр |
| iD          | Наименование                       | Тип анкеты         | Кто оценивает             | Активный?        |     |
| iD          | Наименование                       | Тип анкеты 🗢       | Кто оценивает 🗢           | Активнь 🗢        | t_  |
| 3           | Анкета для экспертов о программе   | Оценка программы   | Эксперты                  | Да 📝 🌔           |     |
| 2           | Анкета для экспертов об учреждении | Оценка организации | Эксперты                  | Да 🖉             |     |
| 1           | Анкета для родителей на сайте      | Оценка программы   | Родители (законные п      | Да 📝             | Î   |
|             |                                    |                    |                           | 0                |     |
| «           | < Страница <u>1</u> из 1 > > @     |                    | Отображаются записи с 1 г | по 3, всего 3 25 | ♡   |

Рисунок 4 – Раздел "НОКО". Вкладка "Достижения"

2. Для удаления анкеты щелкните по пиктограмме с мусорной корзиной (1).

3. Для добавления новой анкеты нажмите кнопку "Новая анкета" (2). Для просмотра или редактирования анкеты щелкните по её строке в списке, либо по пиктограмме с карандашом (3). При этом откроется карточка анкеты.

4. Карточка анкеты имеет две вкладки:

- Основные позволяет задать основные параметры анкеты;
- Вопросы формирует список вопросов анкеты.

| Новая анк | ета                        | -23                 |
|-----------|----------------------------|---------------------|
| Основные  | Название *:                |                     |
| Вопросы   | Введите название           |                     |
|           | Тип анкеты *:              |                     |
|           | Выберите тип анкеты        | ▽                   |
|           | Кто оценивает *:           |                     |
|           | Выберите кто оценивает     | 0                   |
|           | Описание:                  |                     |
|           | Кратко опишите цель анкеты |                     |
|           | Анкета активна? ":         |                     |
|           | Да                         | ▽                   |
|           |                            | Сохранить 🗙 Закрыть |

Рисунок 5 – Раздел "НОКО". Карточка анкеты

Заполните или измените поля на вкладке "Основные" (рис. 5).

5. Перейдите на вкладку "Вопросы" (рис. 6). При необходимости добавьте, измените или удалите вопросы.

| сновные | Новый вопрос 2                          |            |              |              | 0   |
|---------|-----------------------------------------|------------|--------------|--------------|-----|
| Вопросы | Вопрос                                  | Тип        | Порядок 1    | Активный?    | Ī   |
|         | Полнота и актуальность информации об о  | Баллы 0-10 | 10           | Да           | 1   |
|         | Наличие на официальном сайте организац  | Баллы 0-10 | 20           | Дa           | 1   |
|         | Доступность взаимодействия с родителям  | Баллы 0-10 | 30           | Да           | 1 D |
|         | Доступность сведений о ходе рассмотрени | Баллы 0-10 | 40           | Дa           |     |
|         |                                         |            |              |              |     |
|         | ≪ < Страница 1 из 1 🗦                   | » g        | Отображаются | записи с 1 п | 100 |

Рисунок 6 – Управление списком вопросов в карточке анкеты

6. Для удаления вопроса щелкните по пиктограмме с мусорной корзиной (1).

7. Для добавления нового вопроса нажмите кнопку "Новый вопрос" (2). Для просмотра или редактирования вопроса щелкните по его строке в списке, либо по пиктограмме с карандашом (3). При этом откроется карточка вопроса.

8. Заполните или измените поля в карточке вопроса (рис. 7). Нажмите кнопку "Сохранить".

| + Добавление вопроса | = 2 ×           |
|----------------------|-----------------|
| Вопрос *:            |                 |
|                      |                 |
| Тип *:               |                 |
| Баллы 0-10           | ⊳               |
| Сортировка *:        |                 |
| 50                   | *               |
| Активный ? *:        |                 |
| Дa                   | ▽               |
| ✓ Coxp               | анить 🗙 Закрыть |

Рисунок 7 – Карточка вопроса анкеты

#### Создание учетных записей экспертов

1. Перейдите в раздел "Пользователи", щелкнув по его кнопке на административной панели (рис. 8).

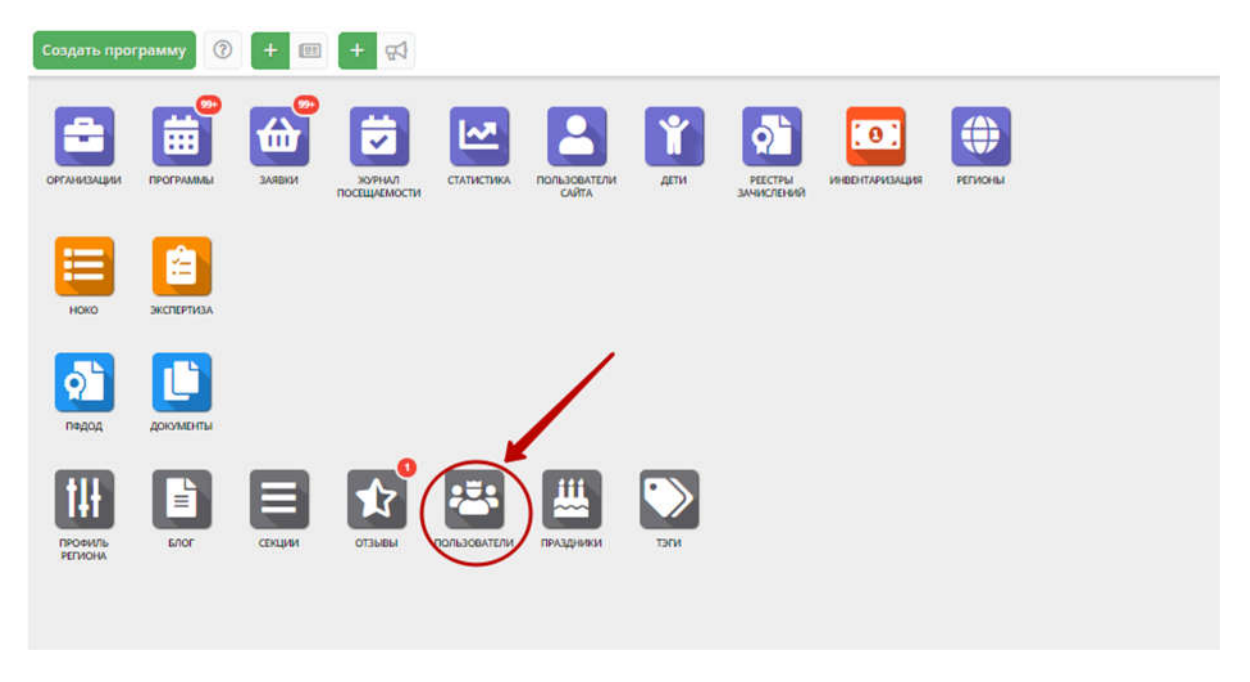

Рисунок 8 – Переход в раздел "Пользователи"

2. В открывшемся окне раздела (рис. 9) на вкладке "Список" (1) нажмите кнопку "Новый пользователь" (2).

| + Новая группа                |    | + Новый пользователь Соведите для поиска по по вователям |                      |                             |                                                                                                    |        | Q   |  |
|-------------------------------|----|----------------------------------------------------------|----------------------|-----------------------------|----------------------------------------------------------------------------------------------------|--------|-----|--|
| Алминистратор                 | \$ | iD †                                                     | E-mail               | ΦΝΟ                         | Муниципалитет                                                                                                    | Удален |     |  |
| a definition of the second    |    | 1                                                        | Appendix Superior A. |                             |                                                                                                    | Нет    | 1 🔑 |  |
| Организации                   | \$ | 2                                                        |                      |                             |                                                                                                    | Нет    | 12  |  |
| Администраторы муниципалитета | \$ | 3                                                        |                      |                             | Contractory of the International State                                                                                                    | Да     | 1 🔑 |  |
| and the second state          | ~  | 4                                                        |                      |                             |                                                                                                    | Да     | 12  |  |
| support- into                 | *  | 5                                                        |                      |                             | all research                                                                                                    | Нет    | 1 🔑 |  |
| INFO                          | \$ | 6                                                        |                      | American Street Square, 11- | All Concessions                                                                                                    | Нет    | 12  |  |
| Эксперты                      | \$ | 7                                                        |                      |                             | CONTRACTOR OF STREET, STREET, STRE                                                                                                    | Нет    | 1 🔑 |  |
|                               |    | 8                                                        |                      | Springersk springerse.      | All Summer of                                                                                                    | Нет    | 1 / |  |
|                               |    | 9                                                        |                      |                             | And Concerned                                                                                                    | Нет    | 1 🔑 |  |
|                               |    | 10                                                       |                      |                             | Contractory.                                                                                                    | Нет    | 1 🔑 |  |
|                               |    | 11                                                       |                      | Crimer was origined.        | The Agenerate                                                                                                    | Нет    | 1 🔑 |  |
|                               |    | 12                                                       | second complete a    | dan genore imposed.         | Contractories in the local distribution of the local distribution of t | Нет    | 12  |  |

Рисунок 9 – Создание учетной записи

3. Заполните карточку учетной записи (10):

| Новая заг  | пись  |               | - 2 ×     |
|------------|-------|---------------|-----------|
| Основное   | Связи | Полномочия    |           |
| E-mail *:  |       |               |           |
| ФИО *·     |       |               |           |
| 2          |       |               |           |
| Новый паро | ль:   |               |           |
| Группа *:  |       |               |           |
| 0          |       |               |           |
| 🛅 Удалить  |       | 5 🗸 Сохранить | 🗙 Закрыть |

Рисунок 10 – Карточка учетной записи

(1) Укажите email эксперта

(2) Введите ФИО эксперта

(3) Задайте начальный пароль

(4) В выпадающем списке "Группа" выберите "Эксперты"

(5) Нажмите кнопку "Сохранить"

4. Созданная учетная запись появится в списке учетных записей в группе "Эксперты".

## 4. Формирование реестра конкурсов (инструкция для администраторов)

Реестр конкурсов (олимпиад, соревнований и др.), достижения детей в которых будут влиять на общий рейтинг программ и учреждений формируется средствами информационной системы «Навигатор дополнительного образования» – раздел НОКО, вкладка Конкурсы.

Конкурсы в реестр могут быть добавлены через систему бронирования администратором, либо через сайт Навигатора родителями детей.

#### Просмотр и редактирование списка конкурсов

1. Список конкурсов расположен на вкладке "Конкурсы" раздела "НОКО" (рис. 11).

| + He | вый конкурс                          |                         |                           |          |               |           | Очист            | ить фі | льтг    |
|------|--------------------------------------|-------------------------|---------------------------|----------|---------------|-----------|------------------|--------|---------|
| iD   | Наименование                         | Организатор             | Сссылка на сайт           | Направл  | Уровень       | Статус ко | Тип участия      |        | •       |
| ID   | Наименование                         | Организатор             | Ссылка на сайт            | Раздел 🤝 | Уровень 🗢     | Статус 🗢  | Тип участия 🗢    |        | ٦       |
| 1    | VII Всероссийский интернет конкурс к | Союз охраны птиц России | https://birds-konkurs.ru  |          | Всероссийский | Неактивен | Индивидуально    | ß      | 6       |
| 10   | "Красота рукотворная" 2018           | Министерство культуры   | http://www.rhu.su/about/  | 82       | Региональный  | Неактивен | Индивидуально    | 0      | <b></b> |
| 9    | Международный фестиваль детского     | Москва                  | http://www.znv.ru/        | e .      | Международ    | Неактивен | Индивидуально    | ľ      |         |
| 8    | Присвоение чинов                     | РЯЗАНСКИЙ ОКРУГ ДОН     | news/rjazanskij_okrug_do  | 2        | Образовател   | Неактивен | Групповое (в сос | ß      | Î       |
| 7    | страна конкурсов                     | электронное СМИ "Педа   | http://stranakonkursov.ru | 54<br>14 | Международ    | Неактивен | Индивидуально    | B      | Î       |
| 5    | Областной конкурс танцевального ис   | Областной ДДТ           |                           | Художест | Региональный  | Утвержден | Групповое (в сос | Ľ      | Î       |
| 5    | Слияние культур в Казани             | Салют талантов          | saluttalantov.ru          | э.       | Международ    | Неактивен | Индивидуально    | ľ      | 1       |
| 4    | XVI Всероссийский Форум «Зелёная п   | ОБЩЕРОССИЙСКОЕ ОБ       | http://www.greenplaneta   |          | Всероссийский | Неактивен | Групповое (в сос | B      | Ô       |
| 3    | конкурса «Новогодняя сказка - 2018»  | БУДО «Детский эколого   | http://eco-bio62.ru       | 15       | Региональный  | Неактивен | Индивидуально    | ľ      | Ô       |
| 2    | Пятый интернет-конкурс поделок из п  | Союз охраны птиц России | http://www.rbcu.ru/news/, | 34<br>24 | Всероссийский | Неактивен | Групповое (в сос | R      | m       |

Рисунок 11 – Раздел "НОКО". Вкладка "Конкурсы"

Для удаления конкурса щелкните по пиктограмме с мусорной корзиной (1).
Для добавления нового конкурса нажмите кнопку "Новый конкурс" (2). Для просмотра карточки конкурса щелкните по его строке в списке, либо по пиктограмме с карандашом (3). При этом откроется карточка конкурса.

4. Заполните или измените поля в карточке конкурса (рис. 12).

| Новый конкурс                    | _2×                |
|----------------------------------|--------------------|
| Название *:                      |                    |
| Введите название                 |                    |
| Кто организует:                  |                    |
| Введите данные организатора      |                    |
| Ссылка на сайт конкурса:         |                    |
| Введите сайт конкурса            |                    |
| Направленность *:                |                    |
|                                  | ▽                  |
| Уровень *:                       |                    |
| Выберите уровень                 | ▽                  |
| Статус конкурса *:               |                    |
| Утвержден                        | ▽                  |
| Тип участия *:                   |                    |
| Индивидуальное (самостоятельное) | $\bigtriangledown$ |
| ✓ Coxp                           | анить 🗙 Закрыть    |

Рисунок 12 – Карточка конкурса

5. Нажмите кнопку "Сохранить", чтобы сохранить конкурс.

#### Импорт нескольких конкурсов из файла

В будущем вкладка "Конкурсы" позволит загружать сразу множество конкурсов из таблицы excel. Сейчас эта Функция находится в разработке.

Однако уже сейчас вы можете сформировать список конкурсов в виде excelфайла и прислать его нам на почту (<u>support\_navi@inlearno.com</u>), мы загрузим.

Шаблон таблицы excel приведен в файле: Шаблон\_КонкурсыНОКО.xlsx.

#### Утверждение конкурсов, добавленных родителями

Родители детей имеют возможность добавлять конкурсы через сайт Навигатора. Такие конкурсы будут отображаться в разделе "НОКО" на вкладке "Конкурсы" со статусом "Неактивен" и не влияют на оценку качества образования.

Чтобы учитывать конкурсы, добавленные родителями, при оценке качества образовательной Программы, необходимо утвердить конкурс.

(1) Для утверждения конкурса перейдите в разделе "НОКО" на вкладку "Конкурсы" (рис. 13). Откройте карточку нужного конкурса, щелкнув по его строке или по пиктограмме с пером.

(2) В карточке конкурса щелкните по выпадающему списку в поле "Статус конкурса".

(3) Выберите статус "Утвержден".

(4) При необходимости внесите исправления в сведения о конкурсе и нажмите кнопку "Сохранить".

| + Ho | вый конкурс Введите для поиска       |                         |                          |                |               |           | Очист             | ить фі | лльтр    |
|------|--------------------------------------|-------------------------|--------------------------|----------------|---------------|-----------|-------------------|--------|----------|
| >    | Наименование                         | Организатор             | Сссылка на сайт          | Направл        | Уровень       | Статус ко | Тип участия       |        |          |
| D    | Наименование                         | Организатор             | Ссылка на сайт           | Раздел 🗢       | Уровень Ф     | Статус 🗢  | Тип участия 🤝     | i      |          |
| 1    | VII Всероссийский интернет конкурс к | Союз охраны птиц России | https://birds-konkurs.ru | ŭ,             | Всероссийский | Неактивен | Индивидуально     | 4      | Ô        |
| 0    | "Красота рукотворная" 2018           | Министерство культуры   | http://www.rhu.su/about/ | *              | Региональный  | Неактивен | Индивидуально     |        | <b>m</b> |
|      | Международный фестиваль детского     | Москва                  | #10 конкурс              |                |               | - 2 ×     | Индивидуально     | ľ      | Ŵ        |
|      | Присвоение чинов                     | РЯЗАНСКИЙ ОКРУГ ДОН     |                          |                |               | 100 E     | Групповое (в сос  | Ľ      | 面        |
|      | страна конкурсов                     | электронное СМИ "Педаг  | Название *:              |                |               |           | Индивидуально     | Z      | 窗        |
|      | Областной конкурс танцевального ис   | Областной ДДТ           | красота рукотворная 2    | U10            |               |           | Epynnosoe (s coc  | Ľ      | 面        |
|      | Слияние культур в Казани             | Салют талантов          | Кто организует:          | Индивидуально  | ß             | 面         |                   |        |          |
|      | XVI Всероссийский Форум «Зелёная п   | ОБЩЕРОССИЙСКОЕ ОБ       | министерство культуры    | и туризма Риза | нскои осласти |           | Групповое (в сос  | Ľ      | 面        |
|      | конкурса «Новогодняя сказка - 2018»  | БУДО «Детский эколого»  | Ссылка на саит конкурса: | /news/14599/   |               |           | Индивидуально     | Ľ      | 面        |
|      | Пятый интернет-конкурс поделок из    | Союз охраны птиц России | Направленность *:        |                |               |           | l'pynnosoe (s coc | ľ      | 窗        |
| ~    | < Страница 2 из 2 >                  | » g                     |                          |                |               | Ŷ         | 5 no 35, scero 35 | 25     |          |
| _    |                                      |                         | Уровень *:               |                |               |           | -                 | -      |          |
|      |                                      |                         | Региональный             |                |               |           |                   |        |          |
|      |                                      |                         | Статус конкурса *:       |                |               | 0         | _0                |        |          |
|      |                                      |                         | Пеактирен                |                |               | 0         |                   |        |          |

Рисунок 13 – Утверждение конкурсов, добавленных родителями через сайт Навигатора

Конкурс будет считаться утвержденным и будет учитываться при расчете оценки качества образовательной Программы.

#### Внесение достижений детей (инструкция для Учреждений)

Модуль Независимой оценки качества образования (НОКО) позволяет автоматизировать процедуру оценки качества программ и учреждений.

В разделе "НОКО" хранятся сведения о конкурсных мероприятиях и о результатах участия в них детей, занимающихся по Программам дополнительного образования.

1. Для доступа к сведениям раздела "НОКО", щелкните по его кнопке на панели разделов (рис. 1).

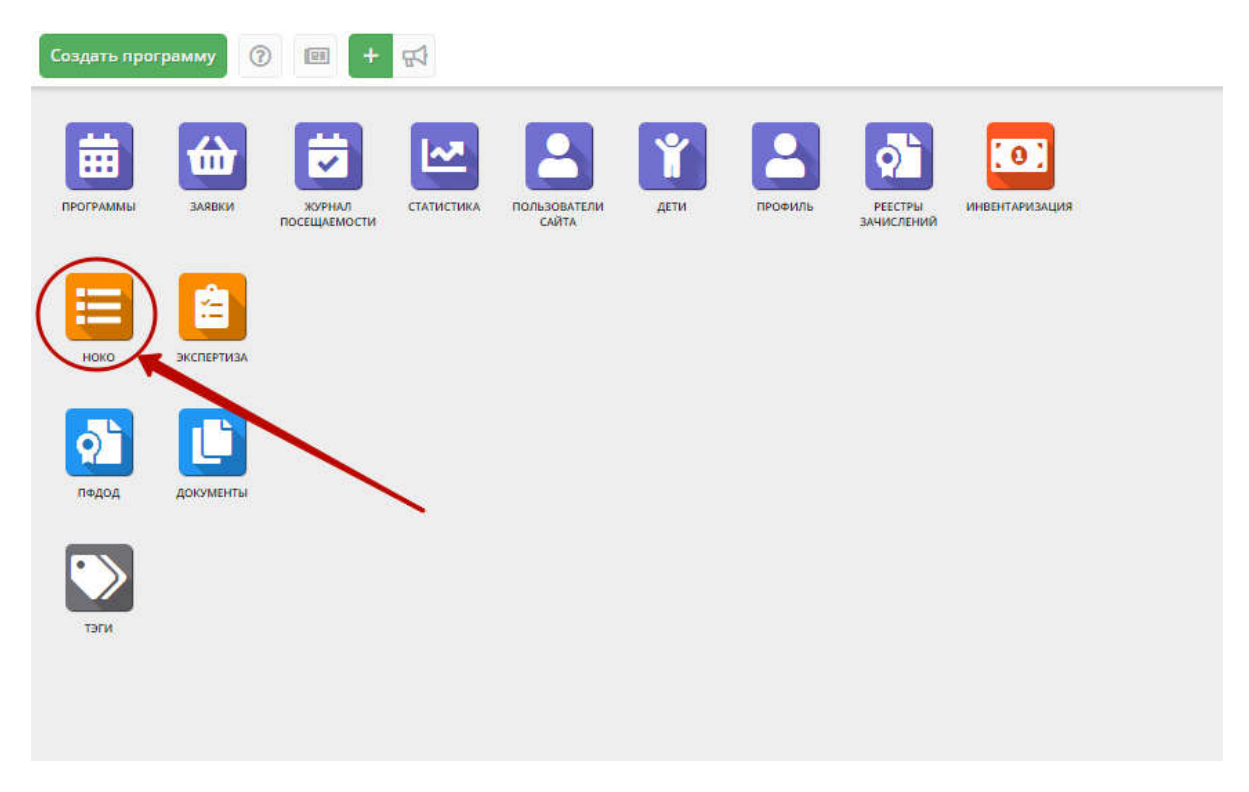

Рисунок 1 – Переход в раздел "НОКО"

1. В окне раздела "НОКО" перейдите на вкладку "Достижения" (рис. 2). Во вкладке содержатся результаты участия детей в конкурсах.

Обратите внимание, что в расчете показателей качества образовательной Программы учитываются достижение детей только за последний учебный год.

| Конку | рсы Достижения Анкеть    | i.             |                |                  |             |               |                 |        |       |
|-------|--------------------------|----------------|----------------|------------------|-------------|---------------|-----------------|--------|-------|
| + Ho  | вое достижение           | <b>- 1</b> .xa |                |                  |             |               | OH              | истить | фильт |
| D     | ФИО ребёнка              | Учреждение     | Программа      | Конкурс          | Результат   | Дата награжде | Статус          |        | 3     |
| D     | ФИО ребёнка              | Учреждение     | Программа,     | Конкурс          | Результат 🗢 | Дата 🗰        | Статус 🗢        | 1      | 1     |
| 3     | Нистратов Николай Алек   | ОГБУДО «Детски | Природная маст | конкурса «Новог  | Участник    | 25.12.2018    | Не рассмотрено  | ľ      |       |
| 2     | Нистратов Николай Алек   | ОГБУДО «Детски | Природная маст | Пятый интернет   | Участник    | 17.10.2018    | Не расснотрено  |        | *     |
| 1     | Соколов Александр Алекс  | ОГБУДО «Детски | Природная маст | Пятый интернет   | Участник    | 25.10.2018    | Не рассмотрено  | R'     | ±     |
| 0     | Соколов Александр Алекс  | ОГБУДО «Детски | Природная маст | XVI Всероссийск  | Победитель  | 14.09.2018    | Не рассмотрено  | ľ      | *     |
|       | Соколов Александр Алекс  | ОГБУДО «Детски | Природная маст | конкурса «Новог… | Участник    | 25.12.2018    | Не рассмотрено  | Ľ      | ±.    |
|       | Синякова Дарья Владими   | ОГБУДО «Детски | Природная маст | Пятый интернет   | Участник    | 17.10.2018    | Не рассмотрено  | Ľ      | ±.    |
|       | Синякова Дарья Владими   | ОГБУДО «Детски | Природная маст | конкурса «Новог  | Призер      | 25.12.2018    | Не рассмотрено  | Ľ      | *     |
|       | Шишков Александр Васи    | ОГБУДО «Детски | Природная маст | XVI Всероссийск  | Победитель  | 14.09.2018    | Не рассмотрено  | Ľ      | *     |
|       | Шишков Александр Васи    | ОГБУДО «Детски | Природная маст | Пятый интернет   | Участник    | 17.10.2018    | Не рассмотрено  | Ľ      | *     |
|       | Fonne Лев Дмитриевич     | ОГБУДО «Детски | Природная маст | конкурса «Новог  | Призер      | 25.12.2018    | Не рассмотрено  | ľ      | *     |
|       | Гоппе Лев Дмитриевич     |                | Природная маст | Пятый интернет   | Участник    | 17.10.2018    | Не рассмотрено  | Ľ      | *     |
|       | Хабаров Сергей Сергеевич | ГАУ ДО «ДЮСШ " | мини-футбол    | Соревнование п   | Участник    | 01.12.2018    | Не подтверждено | ľ      | Ł     |
|       | Маржина Мария Сергеев    | ГАУ ДО «ДЮСШ " | АФК            | Областной конк   | Призер      | 01.08.2018    | Подтверждено    | R      |       |

Рисунок 2 – Раздел "НОКО". Вкладка "Достижения"

2. Для добавления нового достижения нажмите кнопку "Новое достижение" (1). Для просмотра достижения щелкните по его строке в списке, либо по пиктограмме с карандашом (2). При этом откроется карточка достижения.

Пиктограмма "Скачать" (3) позволяет просмотреть подтверждающий достижение документ, если он был загружен в систему.

4. Заполните или измените поля в карточке достижения (рис. 3).

| Новое достижение                                              | _ 2 ×   |
|---------------------------------------------------------------|---------|
| Выберите ребенка *:                                           |         |
| Выберите ребенка                                              | *       |
| Выберите муниципалитет:                                       |         |
| Выберите муниципалитет                                        |         |
| Какое доп. учреждение повлияло на этот результат?:            |         |
| Выберите учреждение                                           | *       |
| Какая программа доп. образования повлияла на этот результат?: |         |
| Выберите программу                                            | *       |
| Конкурс *:                                                    |         |
| Выберите конкурс                                              | *       |
| Дата награждения *:                                           |         |
| Дата окончание                                                | <u></u> |
| Результат *:                                                  |         |
| Результат                                                     | *       |
| Статус *:                                                     |         |
| Подтверждено                                                  |         |
| 🗸 Сохранить                                                   | Закрыть |

Рисунок 3 – Карточка достижения

5. Нажмите кнопку "Сохранить", для сохранения изменений.

### <u>Подтверждение достижений, добавленных родителями (инструкция для администраторов)</u>

1. В окне раздела "НОКО" перейдите на вкладку "Достижения" (рис. 6). Во вкладке содержатся результаты участия детей в конкурсах.

Обратите внимание, что в расчете показателей качества образовательной Программы учитываются достижение детей только за последний учебный год.

| Конку | рсы Достижения Анкеть    |                 |                |                  |             |               |                 |        |       |
|-------|--------------------------|-----------------|----------------|------------------|-------------|---------------|-----------------|--------|-------|
| + Ho  | вое достижение           | <b>- 1</b> .ka  |                |                  |             |               | 0               | истить | филь  |
| )     | ФИО ребёнка              | Учреждение      | Программа      | Конкурс          | Результат   | Дата награжде | Статус          |        | 3     |
| D     | ФИО ребёнка              | Учреждение      | Программа      | Конкурс          | Результат 🗢 | Дата 🛍        | Статус          | D'     | 1     |
|       | Нистратов Николай Алек   | ОГБУДО «Детски  | Природная маст | конкурса «Новог  | Участник    | 25.12.2018    | Не рассмотрено  | ľ      |       |
|       | Нистратов Николай Алек   | ОГБУДО «Детски  | Природная маст | Пятый интернет   | Участник    | 17.10.2018    | Не рассмотрено  |        | *     |
|       | Соколов Александр Алекс  | ОГБУДО «Детски  | Природная маст | Пятый интернет   | Участник    | 25.10.2018    | Не рассмотрено  | ľ      | *     |
|       | Соколов Александр Алекс  | ОГБУДО «Детски  | Природная маст | XVI Всероссийск  | Победитель  | 14.09.2018    | Не рассмотрено  | ľ      | *     |
|       | Соколов Александр Алекс  | ОГБУДО «Детски  | Природная маст | конкурса «Новог  | Участник    | 25.12.2018    | Не рассмотрено  | ľ      | $\pm$ |
|       | Синякова Дарья Владими   | ОГБУДО «Детски  | Природная маст | Пятый интернет   | Участник    | 17.10.2018    | Не рассмотрено  | ľ      | \$    |
|       | Синякова Дарья Владими   | ОГБУДО «Детски  | Природная маст | конкурса «Новог  | Призер      | 25.12.2018    | Не рассмотрено  | ľ      | ±     |
|       | Шишков Александр Васи    | ОГБУДО «Детски  | Природная маст | XVI Всероссийск  | Победитель  | 14.09.2018    | Не рассмотрено  | ľ      | *     |
|       | Шишков Александр Васи    | ОГБУДО «Детски  | Природная маст | Пятый интернет   | Участник    | 17.10.2018    | Не рассмотрено  | ľ      | ±.    |
|       | Гоппе Лев Дмитриевич     | ОГБУДО «Детски  | Природная маст | конкурса «Новог… | Призер      | 25.12.2018    | Не рассмотрено  | Z      | *     |
|       | Гоппе Лев Дмитриевич     |                 | Природная маст | Пятый интернет   | Участник    | 17.10.2018    | Не рассмотрено  | ľ      | *     |
|       | Хабаров Сергей Сергеевич | ГАУ ДО «ДЮСШ "… | мини-футбол    | Соревнование п   | Участник    | 01.12.2018    | Не подтверждено | ľ      | 4     |
|       | Маржина Мария Сергеев    | ГАУ ДО «ДЮСШ "… | ΑΦΚ            | Областной конк   | Призер      | 01.08.2018    | Подтверждено    | ľ      |       |

Рисунок 6 – Раздел "НОКО". Вкладка "Достижения"

2. Для добавления нового достижения нажмите кнопку "Новое достижение" (1). Для просмотра достижения щелкните по его строке в списке, либо по пиктограмме с карандашом (2). При этом откроется карточка достижения.

Пиктограмма "Скачать" (3) позволяет просмотреть подтверждающий достижение документ, если он был загружен в систему.

4. Заполните или измените поля в карточке достижения (рис. 7).

| Новое достижение                                           | 2 ×       |
|------------------------------------------------------------|-----------|
| Выберите ребенка ":                                        |           |
| Выберите ребенка                                           |           |
| Выберите муниципалитет:                                    |           |
| Выберите муниципалитет                                     | *         |
| Какое доп. учреждение повлияло на этот результат?:         |           |
| Выберите учреждение                                        | *         |
| Какая программа доп. образования повлияла на этот результа | т?:       |
| Выберите программу                                         |           |
| Конкурс *:                                                 |           |
| Выберите конкурс                                           | *         |
| Дата награждения *:                                        |           |
| Дата окончание                                             | ÊĤ        |
| Результат *:                                               |           |
| Результат                                                  |           |
| Статус *:                                                  |           |
| Подтверждено                                               | *         |
| 🗸 Сохранить                                                | 🕱 Закрыть |

Рисунок 7 – Карточка достижения

5. Нажмите кнопку "Сохранить", для сохранения изменений.

# 6. Добавление достижений детей в личном кабинете родителя на сайте (инструкция для родителей)

Чтобы добавить достижения детей в Навигатор:

1. Зайдите в личный кабинет (рис. 1).

| рофиль де  | ти достижения | ИСТОРИЯ ЗАЯВОК ИСТОРИЯ ПРОСМОТРОВ | отложено пароль |
|------------|---------------|-----------------------------------|-----------------|
| ША ФАМИЛИЯ |               | BALLIE MMR                        | ваше отчество   |
| Чистяков   |               | Виктор                            | Юрьевич         |
| Ш ТЕЛЕФОН  |               | BALLA NOYTA                       | МУНИЦИПАЛИТЕТ   |
|            |               |                                   | ГО Рязань       |

Рис. 1. Личный кабинет на сайте Навигатора

2. Перейдите на вкладку "Достижения" (рис. 2).

| Activity Monthly Monthly Month | история заявок история просмотро | S OTNOMENO TIAPONE |  |  |
|----------------------------------------------------------------------------------------------------|----------------------------------|--------------------|--|--|
| АМИЛИЯ                                                                                                    | BALLE MMR                        | BALLE OTHECTBO     |  |  |
| Чистяков                                                                                                    | Виктор                           | Юрьевич            |  |  |
| Ш ТЕЛЕФОН                                                                                                    | BALLA DOVITA                     | муниципалитет      |  |  |
|                                                                                                    |                                  | ГО Рязань 🗸        |  |  |
|                                                                                                    |                                  |                    |  |  |

Рис. 2. Переход на вкладку "Достижения"

3. На вкладке "Достижения" нажмите кнопку "Добавить достижение" (рис. 3).

| ЛИЧНЫЙ КАБИН     | ET               |                     |                    |          | В КАТАЛОГ ВЫХОД       |
|------------------|------------------|---------------------|--------------------|----------|-----------------------|
| профиль дети     | достижения       | ИСТОРИЯ ЗАЯВОК      | ИСТОРИЯ ПРОСМОТРОВ | отложено | ПАРОЛЬ                |
| На данный момент | Вы не добавили н | и одного достижения | k.                 |          | + добавить достижение |

Рис. 3. Добавление нового достижения

4. Заполните открывшуюся форму и нажмите внизу кнопку "Отправить" (рис.4). Подстрочные подсказки в форме Вам помогут.

| ЛИЧНЫЙ  | кабине | ΕT         |                               |                                 |          |        | В КАТАЛОГ | выход |
|---------|--------|------------|-------------------------------|---------------------------------|----------|--------|-----------|-------|
| ПРОФИЛЬ | дети   | достижения | ИСТОРИЯ ЗАЯВОК                | ИСТОРИЯ ПРОСМОТРОВ              | отложено | ПАРОЛЬ |           |       |
|         |        |            | приложите файл наградного до  | ЖУМЕНТА *                       |          |        |           |       |
|         |        |            | ФАЙЛ В ФРМАТЕ JPEG, PNG, GIF  | . PDF ОБЪЕМОМ НЕ БОЛЕЕ 5 МВ     | £        |        |           |       |
|         |        |            | ВЫБЕРИТЕ РЕБЕНКА *            |                                 |          |        |           |       |
|         |        |            | Роман Викторович Чист         | яков                            | ~        |        |           |       |
|         |        |            | ВЫБЕРИТЕ МУНИЦИПАЛИТЕТ        |                                 |          |        |           |       |
|         |        |            | ГО Рязань                     |                                 | ~        |        |           |       |
|         |        |            | КАКОЕ ДОП. УЧРЕЖДЕНИЕ ПОВЛИЯЛ | Ю НА ЭТОТ РЕЗУЛЬТАТ?            |          |        |           |       |
|         |        | 0          | выберите учреждение           |                                 | ~        |        |           |       |
|         |        |            | КАКАЯ ПРОГРАММА ДОП. ОБРАЗОВА | НИЯ ПОВЛИЯЛА НА ЭТОТ РЕЗУЛЬТАТ? |          |        |           |       |
|         |        | 2          | ВЫБЕРИТЕ ПРОГРАММУ            |                                 | ~        |        |           |       |
|         |        |            | УРОВЕНЬ КОНКУРСА              |                                 |          |        |           |       |
|         |        |            | ВЫБЕРИТЕ УРОВЕНЬ              |                                 | ~        |        |           |       |
|         |        |            | KOHKYPC *                     |                                 |          |        |           |       |
|         |        |            | ВЫБЕРИТЕ КОНКУРС              |                                 | ~        |        |           |       |
|         |        |            | ДАТА НАГРАЖДЕНИЯ *            |                                 |          |        |           |       |
|         |        |            | ВЫБЕРИТЕ ДАТУ                 |                                 |          |        |           |       |
|         |        |            | РЕЗУЛЬТАТ *                   |                                 |          |        |           |       |
|         |        |            | РЕЗУЛЬТАТ                     |                                 | ~        |        |           |       |
|         |        |            |                               | отправить                       |          |        |           |       |

Рис. 4. Подробности достижения

5. Если нужного Вам конкурса в списке нет, добавьте информацию о нем (рис. 5). Щелкните по выпадающему списку "КОНКУРС" (1), и в самом конце списка нажмите кнопку "Добавить конкурс" (2).

| ЛИЧНЫЙ КАБИНЕТ         |                                                                                                    | В КАТАЛОГ ВЫХОД |
|------------------------|----------------------------------------------------------------------------------------------------|-----------------|
| профиль дети достижени | ИЯ ИСТОРИЯ ЗАЯВОК ИСТОРИЯ ПРОСМОТРОВ ОТЛОЖ<br>—                                                                                  | ено пароль      |
|                        | ПРИЛОЖИТЕ ФАЙЛ НАГРАДНОГО ДОКУМЕНТА *                                                                                            |                 |
|                        | ФАЙЛ В ФРМАТЕ JPEG, PNG, GIF, PDF OEЪEMOM HE EOЛEE 5 MB                                                                          | ±.              |
|                        | выберите ребенка *                                                                                                    |                 |
|                        | Роман Викторович Чистяков                                                                                                    | *               |
|                        | ВЫБЕРИТЕ МУНИЦИПАЛИТЕТ                                                                                                    |                 |
|                        | ГО Рязань                                                                                                    | ×               |
|                        | КАКОЕ ДОП. УЧРЕЖДЕНИЕ ПОВЛИЯЛО НА ЭТОТ РЕЗУЛЬТАТ?                                                                                |                 |
|                        | Выберите учреждение                                                                                                    | ×               |
|                        | КАКАЯ ПРОГРАММА ДОП. ОБРАЗОВАНИЯ ПОВЛИЯЛА НА ЭТОТ РЕЗУЛЬТАТ?                                                                     |                 |
|                        | ВЫБЕРИТЕ ПРОГРАММУ                                                                                                    | *               |
|                        | УРОВЕНЬ КОНКУРСА                                                                                                    | 0               |
|                        | ВЫБЕРИТЕ УРОВЕНЬ                                                                                                    | · /             |
|                        | KOHKYPC*                                                                                                    |                 |
|                        | выберите конкурс                                                                                                    | <u>^</u>        |
|                        |                                                                                                    |                 |
|                        | ХХХVII ВСЕРОССИЙСКАЯ МАССОВАЯ ЛЫЖНАЯ ГОНКА "ЛЫЖНЯ РОССИИ"<br>VIII ОТКРЫТЫЙ МЕЖРЕГИОНАЛЬНЫЙ ЭКОЛОГИЧЕСКИЙ ФЕСТИВАЛЬ "ДРЕВО ЖИЗНИ" | <b>^</b>        |
|                        | НАУЧНО-ТЕХНИЧЕСКИЙ КОНКУРС "ОТКРЫТЫЙ МИР. СТАРТ В НАУКУ".                                                                        |                 |
|                        | ВСЕРОССИЙСКИЙ КОНКУРС ЮНЫХ ИССЛЕДОВАТЕЛЕЙ ОКРУЖАЮЩЕЙ СРЕДЫ                                                                       | ~               |
|                        | КОНФЕРЕНЦИЯ ШКОЛЬНИКОВ "АКТУАЛЬНЫЕ ЭКОЛОГО-БИОЛОГИЧЕСКИЕ ПРОБЛЕМЫ В<br>РАБОТАХ ЮНЫХ ИССЛЕДОВАТЕЛЕИ"                              |                 |
|                        | КОНКУРС-КОНФЕРЕНЦИЯ ОДАРЕННЫХ ШКОЛЬНИКОВ INTEL-АВАНГАРД                                                                          | -               |
|                        | ШКОЛЬНЫЕ СОРЕВНОВАНИЯ ПО ШАХМАТАМ                                                                                                |                 |
|                        | + добавить конкурс                                                                                                    |                 |

Рис. 5. Добавляем новый конкурс

| пофиль дети до | стижения история заявок история просмотров пароль    |  |
|----------------|------------------------------------------------------|--|
|                | УРОВЕНЬ КОНКУРСА *                                   |  |
|                | Всероссийский                                        |  |
|                | участие индивидуально или в составе команды/группы * |  |
|                | Групповое (в составе команды, коллектива)            |  |
|                | НАЗВАНИЕ КОНКУРСА *                                  |  |
|                | Траектория таланта                                   |  |
|                | НАЗВАНИЕ ОРГАНИЗАТОРА *                              |  |
|                | intalent                                             |  |
|                | ССЫЛКА НА САЙТ В ИНТЕРНЕТЕ *                         |  |
|                | http://intalent.pro                                  |  |
|                | OTHRAEIATL                                           |  |

6. Заполните форму с информацией о конкурсе (рис. 6).

Рис. 6. Сведения о конкурсе

7. Если для достижения был загружен файл наградного документа, то его можно просмотреть, щелкнув по соответствующей пиктограмме диплома (рис. 7).

| ЛИЧНЫЙ    | КАБИН       | ET                                   |                   |                    |          | В КАТАЛОГ ВЫХОД       |
|-----------|-------------|--------------------------------------|-------------------|--------------------|----------|-----------------------|
| профиль   | дети        | достижения                           | ИСТОРИЯ ЗАЯВОК    | ИСТОРИЯ ПРОСМОТРОВ | отложено | ПАРОЛЬ                |
|           |             |                                      |                   |                    |          | + добавить достижение |
| Роман Чи  | стяков      |                                      |                   |                    |          |                       |
|           | Тра<br>Побе | ектория талан<br>адитель, награжден: | HTA<br>01.04.2019 |                    |          |                       |
| Дмитрий ч | Чистяков    |                                      |                   |                    |          |                       |
| Ó         | Тра<br>Учас | ектория талан<br>тник, награжден: 15 | HTA<br>.04.2019   |                    |          |                       |
|           |             |                                      |                   |                    |          |                       |

Рис. 7. Просмотр наградного документа